## Learning Management System (LMS) Quick Reference EHDI HEARING SCREENING COURSE LOG-IN DIRECTIONS

# training.mihealth.org

Nursing CEs Available

| Create New User Acco                                                                                                    | punt                                                                                                    |
|----------------------------------------------------------------------------------------------------|----------------------------------------------------------------------------------------------------|
| <ol> <li>Open your Internet browser and go to <u>https://courses.mihealth.org/PUBLIC</u>.</li> <li>Click on the Create New User button.</li> </ol>                                                                                                    | <ul> <li>HELPFUL HINTS</li> <li>View of Create New User button.</li> </ul>                                                  |
| <ul> <li>3. Complete the required and desired optional fields: <ul> <li>Email (User ID) – which will be your User ID</li> <li>First Name</li> <li>Last Name</li> <li>Email (separate from above "Email (User ID)" field – required in case of forgotten User ID / Password)</li> <li>Password</li> <li>Confirm Password</li> <li>Optional fields (Email, Middle Initial, Address, City, State/Province, Zip/ Postal, Country, and Phone).</li> </ul> </li> <li>4. Click on the Create New User Create New User button.</li> <li>5. When the Terms of Use pop-up message displays, click on the Accept button. Your account is now created. You will be automatically logged into the LMS.</li> </ul> | Password         Go       Create New User         Forgot your User ID or Password?         Second Your User ID or Password? |
| Log in to the LMS                                                                                                    |                                                                                                    |
| If you have already created an account in the courses.mihealth.org<br>Learning Management System:                                                                                                    | HELPFUL HINTS     View of the Go button                                                                                     |
| <ol> <li>Open your Internet browser and go to <u>https://courses.mihealth.org/PUBLIC</u>.</li> <li>Enter your User ID and Password created in the previous section.</li> <li>Click on the <b>Go</b> button.</li> </ol>                                                                                                    | Password       Go       Create New User       Forgot your User ID or Password?                                              |

### Find & Launch Course

 From the Enrolled tab, click on the Launch Course icon next to the desired course. The course will open in a new window and begin to play. For example, in the picture below right, the Newborn Hearing Screening - 2015 course is being launched or opened. (Scroll near the bottom to find this option.)

Note: If a course **Title** is greyed-out, this means the course is inaccessible. Refer to the **Perquisites** column

| Enrol | led                                                       |            |               |           |
|-------|-----------------------------------------------------------|------------|---------------|-----------|
|       | Title                                                     | % Complete | Status        | Enroll Da |
| -     | What is Medicaid? (English)                               | 0%         | Not Attempted | 2015-11-2 |
|       | Newborn Screening - Michigan                              | 0%         | Not Attempted | 2015-11-2 |
|       | Newborn Hearing Screening - 2015                          | 0%         | Not Attempted | 2015-11-2 |
| -     | Wendom Screening: What Prenatal Caregivers Need to Know - | 0%         | Not Attempted | 2015-11-2 |
|       | Motivational Interviewing - Risk Assessment               | 0%         | Not Attempted | 2015-11-2 |
|       | Using Michigan's Childhood Immunization Registry          | 0%         | Not Attempted | 2015-11-2 |
|       | MI-WIC CPA Training                                       |            | Not Attempted | 2015-11-2 |

#### Forgot Your Password?

- From the Sign In screen, click the <u>Forgot your User ID or</u> <u>Password?</u> link
- 2. Enter your Username or Email address and click the **Process** button.

View of the Forgot your User ID or Password? link:

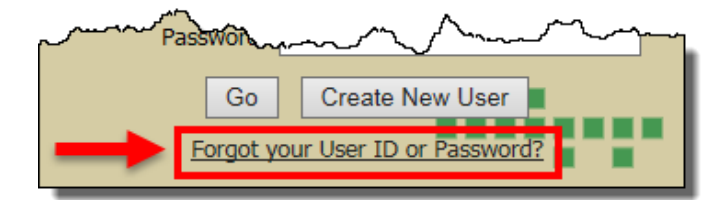

#### View of the Forgot your User ID or Password? pop-up page

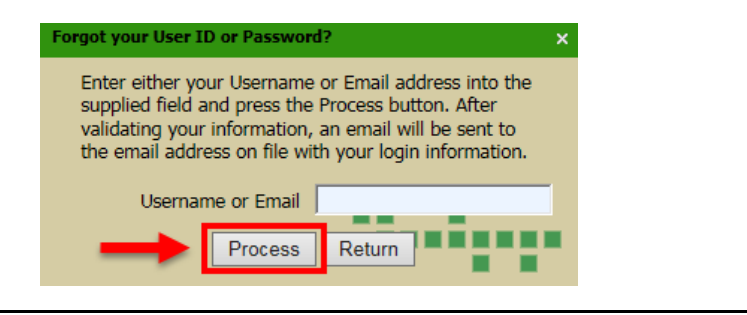

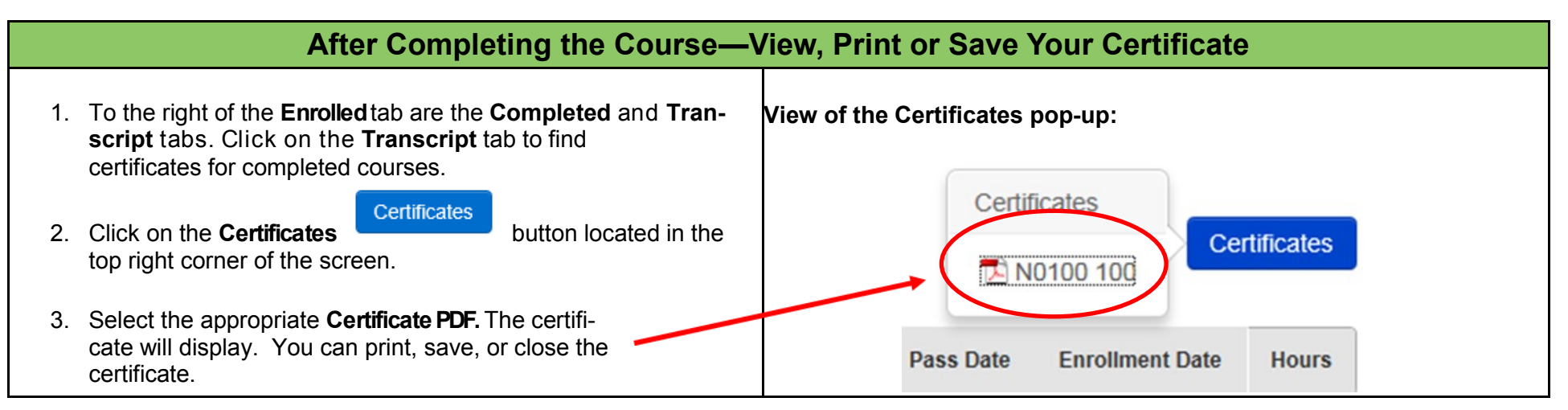